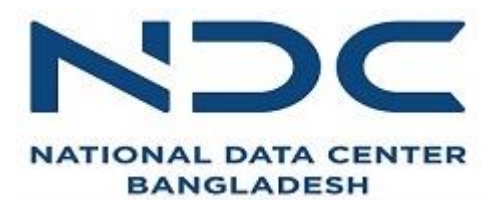

Classification: Restricted

## **National Data Center**

NDC VPN security existing CA Certificate Renewal Process

NDC VPN Security Existing CA Certificate Class-II Renewal Procedure

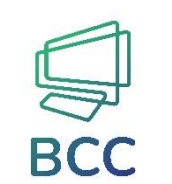

# **Bangladesh Computer Council**

Information and Communication Technology Division

#### Content �

- 1. Necessary vpn related software and pre-requisite software download link
- 2. CA certificate expiry notification
- 3. Update Enrollment
- 4. Payment Process
- 5. Payment Option
- 6. Certificate Installation
- 7. Troubleshooting

## 1. <u>Necessary CA Certificate related software and pre-requisite software</u> <u>download link</u>

#### Pre-requisite Software:

- 1. BCC CA Client
- 2. Windows Operating System Based Work Station
- 3. BCC CA Certificate Installer
- 4. UniVPN-win-full-10781.5.0.0825 (vpn client software)

#### Required software Download link:

Police Training Materials

Police Support

- 1. BCC CA Client: https://www.bcc-ca.gov.bd/media/content/5001
- 2. BCC CA Certificate Installer: https://www.bcc-ca.gov.bd/media/content/10019
- 3. UniVPN Client download links Windows: <u>https://drive.egovcloud.gov.bd/index.php/s/opN7TJJMjzbGQrq?path=%2FWindows</u>

#### Instructions:

1. Required software must be downloaded and installed in the machine or terminal or laptop from where customer need to access NDC services

Utility Software Acts and Policies Documents CA Certificates PKI Token Driver

| 50 v records                              |                                                                                |                                                                               |     |                      |                 | Si       | earch:   |     |
|-------------------------------------------|--------------------------------------------------------------------------------|-------------------------------------------------------------------------------|-----|----------------------|-----------------|----------|----------|-----|
| File Name                                 | Details                                                                        |                                                                               |     | L‡                   | Modified At     | 15       | Download | 1\$ |
| Root_BCC_SUB-CA Certificates 2020         | Root CA Certificate 2018<br>BCC CA Certificate 2020<br>SubCA Certificates 2020 |                                                                               |     | 01-Oct-2020 05:24 PM |                 | Download |          |     |
| OLD_RootCA_CA_SUB_CA Certificates_2016    | Root CA<br>BCC CA (<br>SUB CA (                                                | oot CA Certificate 2016<br>ICC CA Certificate 2016<br>UB CA Certificates 2016 |     | 26-Aug-2020 12:56 PM |                 | Download |          |     |
| BCC CA Certificate Installer              | BCC CA                                                                         | C CA Certificate Installer                                                    |     | 08-Dec-2021 10:34 AM |                 | Download |          |     |
| Utility Software Acts and Policies Docume |                                                                                | nts CA Certificates PKI Token Driver                                          |     | )river               |                 |          |          |     |
| 50 v records                              |                                                                                |                                                                               |     |                      |                 | Se       | earch:   |     |
| File Name                                 | 1\$ D                                                                          | etails                                                                        | 1\$ | м                    | odified At      | F        | Download | 1¢  |
| PDF Signer                                |                                                                                | Using this software you can easily 29-00 sign any pdf document.               |     | t-2019 04:37 PM      |                 | Download |          |     |
| BCC CA Client                             | Th                                                                             | This installer is required for                                                |     | 26-Jur               | 1-2019 03:10 PM |          | Download |     |

28-Dec-2021 06:04 PM

31-Aug-2021 02:52 PM

Download

Download

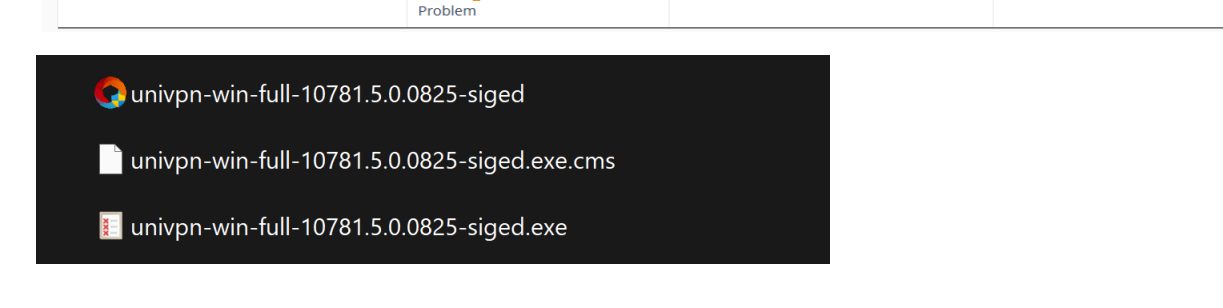

All necessary tools and manuals

To resol<mark>v</mark>e BCC CA Client and LSS

for online police clearance.

## 2. CA certificate expiry notification

BCC NDC Team is using 2 factor Authentication to securing vpn tunnel connection.

- SSL certificate (type-II)
- Vpn authentication for every single vpn user

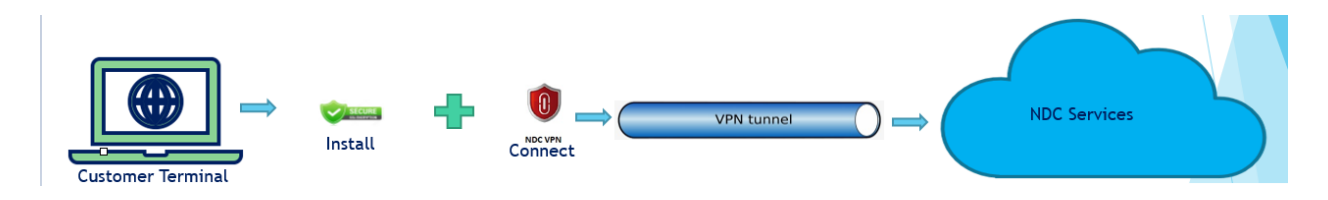

After enrollment customer can use the CA certificate for 1 year. BCC CA SSL certificate type-II is used to ensure NDC VPN client security.

After 1-year of usage, customer will get notification in the last 30 days through email from BCC CA about certificate expiration.

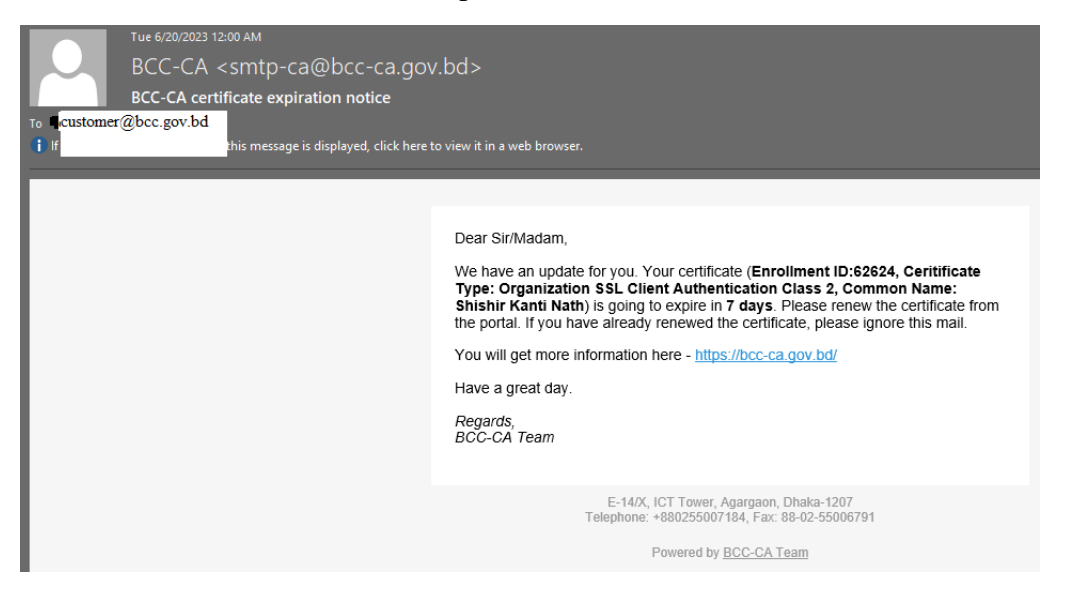

## 3. Update Enrollment

BCC CA Login Link : <u>https://bcc-ca.gov.bd/login</u>

| ← → C 🌲 bcc-ca.gov.bd/login |                                                                          |                                   |                                                                                            |
|-----------------------------|--------------------------------------------------------------------------|-----------------------------------|--------------------------------------------------------------------------------------------|
|                             |                                                                          |                                   | Login Registration                                                                         |
|                             | Bangladesh Computer Council<br>Certifying Authority (BCC-CA)             | Home                              | About • Services • Repository • Media • Support •                                          |
|                             | LOGIN                                                                    |                                   | Home > Login                                                                               |
|                             | Email * Email<br>Password * Password<br>Im no<br>Forget Passwor<br>Login | rrobot recAPTONA<br>Privages Tema | Create New Account<br>If you are a new user, please read this<br>document.<br>Registration |

Login to above BCC CA site with his existing registered Email and credentials.

Pre-requisite for BCC CA Certificate Renewal:

- Existing BCC CA customer can do renewal certificate
- Customer must have a registration in BCC CA Site with his Government Email ID
- After getting the existing BCC CA Certificate type-II expiration email notification customer can apply for renewal the Certificate
- Customer need to do renew his certificate every year with his new promo-code
- Customer will get notification of Certificate Expiration before 30 days of expiry
- If certificate is destroyed in any unwanted (OS Crush/mistakenly delete the certificate/lost the device) situation, then customer need to apply for a new certificate
- Customer need to install the certificate in windows work station

| Home > Enrollments                       |               |                                                   |                    |                      |                              |
|------------------------------------------|---------------|---------------------------------------------------|--------------------|----------------------|------------------------------|
| 🛚 Home                                   | 10 🗸 records  |                                                   |                    | Se                   | earch:                       |
| <ul> <li>New Enrollment</li> </ul>       | Serial No 🛛 🗍 | Type ↓∳                                           | Common name 🛛 🎼 🇯  | Current Status 🛛 🗍 🌵 | Action 💵                     |
| <ul> <li>Bills &amp; Payments</li> </ul> | 62624         | Organization SSL Client                           | Shishir Kanti Nath | Certificate Issued   | Install Renew                |
| Certificates                             |               | Authentication Class 2                            |                    |                      | Download Form                |
| <ul> <li>Revocation List</li> </ul>      | 62623         | Organization                                      | Shishir Nath       | Payment Required     | Deversent                    |
| Update Profile                           |               | Identification Class 2                            |                    | ,                    | Download Form                |
| <ul> <li>Update Password</li> </ul>      | 60640         | Organization CCL Client                           | Chickiy Noth       | Cartificate locued   |                              |
| <ul> <li>Payment Codes</li> </ul>        | 60610         | Authentication Class 2                            | Shishir Nath       | Certificate Issued   | Install<br>Download Form     |
|                                          | 59801         | Organization SSL Client<br>Authentication Class 2 | Shishir Nath       | Certificate Issued   | Install<br>Download Form     |
|                                          | 59409         | Organization Email Class<br>2                     | Shishir Nath       | Certificate Issued   | Install<br>Download Form     |
|                                          | 59251         | Organization Email Class<br>2                     | Shishir Nath       | Generate Key Pair    | Generate PK<br>Download Form |

After successfully login to BCC-CA site. Go to Home>Enrollments option like below image

From the above image you can apply for renew the existing CA Certificate type-II. In the below image Serial No 62624 is an existing application which is about to expire. In the right side of Serial No 62624 in Action area you'll get option to apply for Renew CA certificate type-II. Click the Renew option to renew your certificate

| Serial No 🛛 🗍 | Type ↓∳                                           | Common name 🛛 🗍 🏚  | Current Status 🛛 🗍 🎓 | Action 🗍 🕸                     |
|---------------|---------------------------------------------------|--------------------|----------------------|--------------------------------|
| 62624         | Organization SSL Client<br>Authentication Class 2 | Shishir Kanti Nath | Certificate Issued   | Install Renew<br>Download Form |

After clicking the Renew button a confirmation message will appear in the system like below screenshot

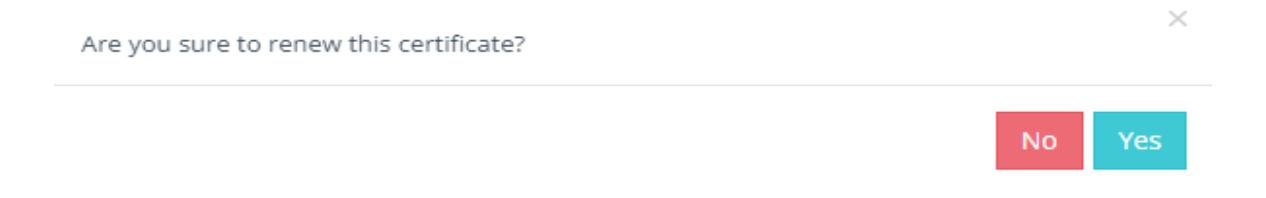

After confirming the message box by clicking Yes button a New PassPhrase option will appear like below screenshot:

| New PassPhrase     | New PassPhrase                                         |
|--------------------|--------------------------------------------------------|
|                    | Only letters and numbers are allowed (Minimum size: 4, |
| Confirm PassPhrase | Confirm PassPhrase                                     |
|                    | Reset Submit                                           |
|                    |                                                        |

In the above Renew Certificate dialog BOX in this case Serial # 62624 input 4-digit numeric digit as a New PassPhrase and also repeat the same 4-digit numeric digit Confirm PassPhrase to renew the certificate. After set the PassPhrase click Submit button to finish the task.

After submitting the renewal certificate, system will appear to verify the customer NID and Date of Birth. Please input your NID number in National Identity Number(NID)\* field and inputting Date of Birth according to NID in Date of Birth\* Area, customer need to upload a profile picture in the system and also need to click Submit button to finish the task.

| Home > Update account              |                                     | * marked fields are mandatory                               |        |
|------------------------------------|-------------------------------------|-------------------------------------------------------------|--------|
| s Home                             |                                     |                                                             |        |
| <ul> <li>New Enrollment</li> </ul> | National Identity<br>Number (NID) * | 96XYZTWQE1                                                  |        |
| Bills & Payments                   | Humber (Hub)                        |                                                             |        |
| Certificates                       | Date of Birth *                     | DD-MM-YYYY                                                  |        |
| Revocation List                    | Birth Registration                  | 17 digit BRN                                                |        |
| Update Profile                     | Number (BRN)                        |                                                             |        |
| Update Password                    | Email *                             | customer @bcc.gov.bd                                        | ACTIVE |
| Payment Codes                      | Mobile Number *                     | ■ +880 • 1974-                                              |        |
|                                    | Photo/Profile picture               | Choose File No file chosen                                  |        |
|                                    |                                     | Please upload a picture. Existing photo will be<br>replaced |        |
|                                    |                                     | Submit Cancel                                               |        |

After submitting for NID verification, click the Renew button to complete the process.

| Serial No 🛛 🗍 🐺 | Type ↓∲                                           | Common name 🛛 🎼    | Current Status 🗍 🎼 | Action 🗍 🎼                     |
|-----------------|---------------------------------------------------|--------------------|--------------------|--------------------------------|
| 62624           | Organization SSL Client<br>Authentication Class 2 | Shishir Kanti Nath | Certificate Issued | Install Renew<br>Download Form |

After Renewal process, a confirmation message(in here click Yes to finish the task) will appear to generate Pk file.

| Are you sure to renew this certificate? |    | ×   |
|-----------------------------------------|----|-----|
|                                         | No | Yes |

After submitting for successful application Generate PK option will appear. You've to do this operation in machine where you want to install the vpn.

| Serial No | ↓ <del>≣</del> | Type ↓∳                                           | Common name 🛛 🎼    | Current Status 🛛 🗍 🛊 | Action 🗍 🎼                   |
|-----------|----------------|---------------------------------------------------|--------------------|----------------------|------------------------------|
| 63719     |                | Organization SSL Client<br>Authentication Class 2 | Shishir Kanti Nath | Generate Key Pair    | Generate PK<br>Download Form |

Note: Before Generating PK file you need to install BCC CA Client software in that machine.

Now to generate Key-Pair click Yes button to confirm the request.

| Do you want to generate Key-Pair? |    | ×   |  |
|-----------------------------------|----|-----|--|
|                                   | No | Yes |  |

After generating the PK file in the system a successful message will appear like below dialog box

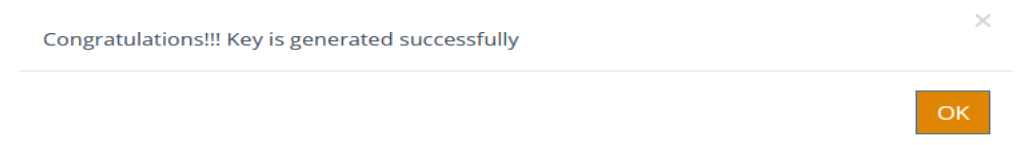

## 4. Payment Process

After successful PK file generation customer will get an email to pay the bill for renewal enrollment.

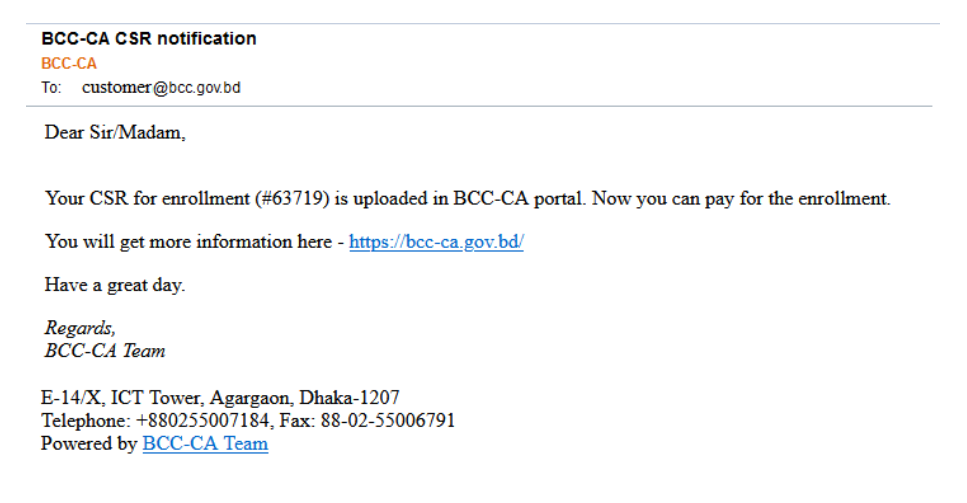

Now go to Home>Enrollments option like below image enrollment request in Action area, click the Payment option to pay the bill for renewal.

| 10 v records |                |                                                   |                    | S                  | earch:                   |
|--------------|----------------|---------------------------------------------------|--------------------|--------------------|--------------------------|
| Serial No    | ↓ <del>5</del> | Туре ↓∲                                           | Common name 🛛 🕽 🛊  | Current Status 🛛 🕽 | Action 1                 |
| 63719        |                | Organization SSL Client<br>Authentication Class 2 | Shishir Kanti Nath | Payment Required   | Payment<br>Download Form |

## 5. Payment Option:

You'll get two option to pay like below screenshot after clicking Payment method from above screenshot

- a) Pay Online (red marked in below screenshot)
- b) BCC Payment Code (green marked in below screenshot)

| Enrollment Details(# 63719 ) |                                                |  |  |  |
|------------------------------|------------------------------------------------|--|--|--|
| Customer Name                | Shishir Kanti Nath                             |  |  |  |
| Common Name(CN)              | Shishir Kanti Nath                             |  |  |  |
| Certificate Type             | Organization SSL Client Authentication Class 2 |  |  |  |
| Email                        | customer@bcc.gov.bd                            |  |  |  |
| Mobile no                    | +8801XXXXXX09                                  |  |  |  |
| City                         | Dhaka                                          |  |  |  |
| Postcode                     | 1207                                           |  |  |  |
| Country                      | BD                                             |  |  |  |

Do you want to pay for Smart Card / Dongle too?

| Bill Details (# 33852 ) |            |       |        |  |  |  |
|-------------------------|------------|-------|--------|--|--|--|
| Туре                    | Price      | VAT   | Total  |  |  |  |
| Digital Certificate     | 500.00     | 75.00 | 575.00 |  |  |  |
| Smart Card / Dongle     | 0.00       | 0.00  | 0.00   |  |  |  |
|                         | 575.00 BDT |       |        |  |  |  |

Pay with

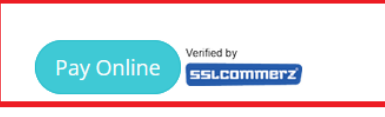

Credit/Debit Card/MobileBanking/NetBanking/bKash

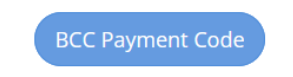

#### b) BCC Payment Code (green marked in below screenshot)

If customer want to pay the bill manually in bank through cash payment or cheque payment, then you should select this option to update your payment.

| Class   | Certificate<br>Type | Usage       | Digital Certificate<br>Purchase Rate | Category                     |
|---------|---------------------|-------------|--------------------------------------|------------------------------|
| Class 2 | Organization        | SSL Client  | 500                                  | only for Government Employee |
|         |                     | Certificate |                                      |                              |
| Class 2 | Organization        | SSL Client  | 3000                                 | for other Employee           |
|         |                     | Certificate |                                      |                              |

SSL certificate price list: <u>https://www.bcc-ca.gov.bd/media/content/10015</u>

\*\* VAT(5%) and TAX(10%) will be applicable with SSL certificate price

| Payment information to do payment through manual process(cash or bank-cheque) |                                                              |  |  |  |
|-------------------------------------------------------------------------------|--------------------------------------------------------------|--|--|--|
| Bank Account Name         Bangladesh Computer Council CA                      |                                                              |  |  |  |
| Bank Account Number                                                           | 002011100005675                                              |  |  |  |
| Bank Information                                                              | Southeast Bank Limited, Agargaon, Sher-e-Bangla Nagar, Dhaka |  |  |  |

After doing the payment to bank, you need to mail the scanned copy of bank receipt to <a href="mailto:support@bcc-ca.gov.bd">support@bcc-ca.gov.bd</a> to get promo-code from BCC CA department.

After getting the promo-code from BCC CA department you'll get notification through email from <u>smtp-ca@bcc-ca.gov.bd</u>.

| BCC-CA Payment Code<br>BCC-CA<br>To: customer@bcc.gov.bd                                                                                                    |
|----------------------------------------------------------------------------------------------------|
| Dear Sir/Madam,                                                                                                    |
| Your BCC-CA Payment Code is:<br>null<br>. You can redeem upto BDT 575.0 using this code.Check your codes - https://bcc-ca.gov.bd/account/my-promos<br>You will get more information here - <u>https://bcc-ca.gov.bd/</u> |
| Have a great day.                                                                                                    |
| Regards,<br>BCC-CA Team                                                                                                    |
| E-14/X, ICT Tower, Agargaon, Dhaka-1207<br>Telephone: +880255007184, Fax: 88-02-55006791<br>Powered by <u>BCC-CA Team</u>                                                                                                |
|                                                                                                    |

## Login to BCC-CA site with your user and credentials.

#### For promo-code collection

### Promo-code link : <u>https://www.bcc-ca.gov.bd/account/my-promos</u>

| Bangladesh<br>Certifying Au         | Computer Council<br>uthority (BCC-CA) | I      | lome | About - Services - | Repository - | Media 👻 Sup         | port 🕶 |
|-------------------------------------|---------------------------------------|--------|------|--------------------|--------------|---------------------|--------|
| Home > My Promocodes                | 10 v records                          |        |      |                    | s            | earch:              |        |
| <ul> <li>New Enrollment</li> </ul>  | Promo Code 🔰                          | Credit | 15   | Status             | 1\$          | Last Updated        | J∲     |
| Bills & Payments                    | BCCCAB1C5B89                          | 575.0  |      | USED               |              | 2022-06-26 09:42:20 | .0     |
| <ul> <li>Certificates</li> </ul>    | BCCDCB14C6E2                          | 575.0  |      | USED               |              | 2023-06-21 14:09:59 | .0     |
| <ul> <li>Revocation List</li> </ul> | Showing 1 to 2 of 2 entries           |        |      |                    |              | < 1                 | >      |
| <ul> <li>Update Profile</li> </ul>  |                                       |        |      |                    |              |                     |        |
| <ul> <li>Update Password</li> </ul> |                                       |        |      |                    |              |                     |        |
| Payment Codes                       |                                       |        |      |                    |              |                     |        |

| Enrollment Details(# 63719.) |                                                |  |  |  |
|------------------------------|------------------------------------------------|--|--|--|
| Customer Name                | Shishir Kanti Nath                             |  |  |  |
| Common Name(CN)              | Shishir Kanti Nath                             |  |  |  |
| Certificate Type             | Organization SSL Client Authentication Class 2 |  |  |  |
| Email                        | customer@bcc.gov.bd                            |  |  |  |
| Mobile no                    | +8801XXXXXX09                                  |  |  |  |
| City                         | Dhaka                                          |  |  |  |
| Postcode                     | 1207                                           |  |  |  |
| Country                      | BD                                             |  |  |  |

Do you want to pay for Smart Card / Dongle too?

|                     | Bill Details         | s (# 33852 ) |            |
|---------------------|----------------------|--------------|------------|
| Туре                | Price                | VAT          | Total      |
| Digital Certificate | 500.00               | 75.00        | 575.00     |
| Smart Card / Dongle | 0.00                 | 0.00         | 0.00       |
|                     | Total Payable Amount |              | 575.00 BDT |

Pay with

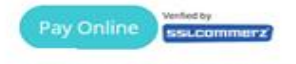

BCC Payment Code

Credit/Debit Card/MobileBanking/NetBanking/bKash

From Payment Codes copy unused Promo Code and then apply in below page Validation Code(Promo Code)\* like below image-

| Serial No *                       | 62623                                                                       |                                                    |
|-----------------------------------|-----------------------------------------------------------------------------|----------------------------------------------------|
| Amount *                          | 575.0                                                                       |                                                    |
| Validation Code<br>(Promo Code) * |                                                                             | Please contact BCC-CA to get a valid promo<br>code |
| Description                       | Any details e.g. bank name, branch, transad                                 | ction id, date etc                                 |
|                                   |                                                                             | <i>h</i>                                           |
| Upload Attachment<br>or File      | Browse No file selected.<br>Please upload the relevant attachments e.g. Ban | k receipts, BCC receipts, MOU copy.                |
|                                   | Submit Cancel                                                               |                                                    |

Also upload the bank receipt in the Upload Attachment or File area. After that press submit button to finish the submission task and you'll get the email notification about VA approval for the payment like below screenshot-

| BCC-CA payment notification<br>BCC-CA<br>To: customer@bcc.gov.bd |
|------------------------------------------------------------------|
| Dear Sir/Madam,                                                  |

Payment is received for enrollment (#63719) successfully. Please wait for VA approval after your payment.

You will get more information here - https://bcc-ca.gov.bd/

Have a great day.

Regards, BCC-CA Team

E-14/X, ICT Tower, Agargaon, Dhaka-1207 Telephone: +880255007184, Fax: 88-02-55006791 Powered by <u>BCC-CA Team</u>

Success! Payment is received for enrollment (#63719) successfully. Please wait for VA approval after your payment.

| Bill ID ↓₹ | Enrollment No | Amount 💵 | Payment Status | Description                            | Action | Created At 👔                |
|------------|---------------|----------|----------------|----------------------------------------|--------|-----------------------------|
| 33852      | 63719         | 575.0    | APPROVED       | Payment is<br>verified<br>successfully |        | 2023-06-21T09:5<br>6:42.090 |

After VA approval your enrollment is successfully and you'll get notification through email.

| BCC-CA enrollment update BCC-CA To: shishitnath@bcc.govbd                                                                                                    |
|----------------------------------------------------------------------------------------------------|
| Dear Sir/Madam,                                                                                                    |
| Good News!!! Your enrollment(#63719) has been verified by our Verification Authority(VA). Certificate will be issued by one of our Registration Authority(RA) shortly. |
| You will get more information here - <u>https://bcc-ca.gov.bd/</u>                                                                                                    |
| Have a great day.                                                                                                    |
| Regards,<br>BCC-CA Team                                                                                                    |
| E-14/X, ICT Tower, Agargaon, Dhaka-1207<br>Telephone: +880255007184, Fax: 88-02-55006791<br>Powered by <u>BCC-CA Team</u>                                              |

After paying the bill below BCC-CA payment notification will be updated in the BCC-CA portal.

| Serial No 🚛 | Type ↓#                                           | Common name 🛛 🛔 🛊  | Current Status 🛛 🗍 🎓  | Action 💵      |
|-------------|---------------------------------------------------|--------------------|-----------------------|---------------|
| 63719       | Organization SSL Client<br>Authentication Class 2 | Shishir Kanti Nath | Verification Required | Download Form |

After Registration Authority(RA) approval your certificate is ready to download and install

| BCC-CA certifica | ate notification                                                                                                    |
|------------------|----------------------------------------------------------------------------------------------------|
| ICC-CA           |                                                                                                    |
| ocustomer@b      | cc.govbd                                                                                                    |
| Dear Sir/Madam   | 6                                                                                                    |
| Congratulations! | !! Your digital certificate has been issued for enrollment(#63719). Now, you can install it in your preferred keystore. |
| You will get mor | re information here - https://bcc-ca.gov.bd/                                                                            |
| Have a great day | c                                                                                                    |
| Regards,         |                                                                                                    |
| BCC-CA Team      |                                                                                                    |
| -14/X, ICT Tow   | ver, Agargaon, Dhaka-1207                                                                                               |
| Telephone: +880. | 255007184, Fax: 88-02-55006791                                                                                          |
| owered by BCC    | C-CA Team                                                                                                    |

Download and install the certificate in local machine where your UniVPN Client is already installed.

| 10 v recor  | ds                                                |                    |                    | Search:                        |
|-------------|---------------------------------------------------|--------------------|--------------------|--------------------------------|
| Serial No 🚛 | Type₽                                             | Common name        | Current Status 🕼   | Action 💵                       |
| 62624       | Organization SSL Client<br>Authentication Class 2 | Shishir Kanti Nath | Certificate Issued | Install Download Form          |
| 62623       | Organization Identification<br>Class 2            | Shishir Nath       | Payment Required   | Payment<br>Download Form       |
| 60610       | Organization SSL Client<br>Authentication Class 2 | Shishir Nath       | Certificate Issued | Install Download Form          |
| 59801       | Organization SSL Client<br>Authentication Class 2 | Shishir Nath       | Certificate Issued | Install Renew<br>Download Form |
| 59409       | Organization Email Class 2                        | Shishir Nath       | Certificate Issued | Install Renew<br>Download Form |
| 59251       | Organization Email Class 2                        | Shishir Nath       | Generate Key Pair  | Generate PK<br>Download Form   |

After installation you can check the new certificate by using below method -

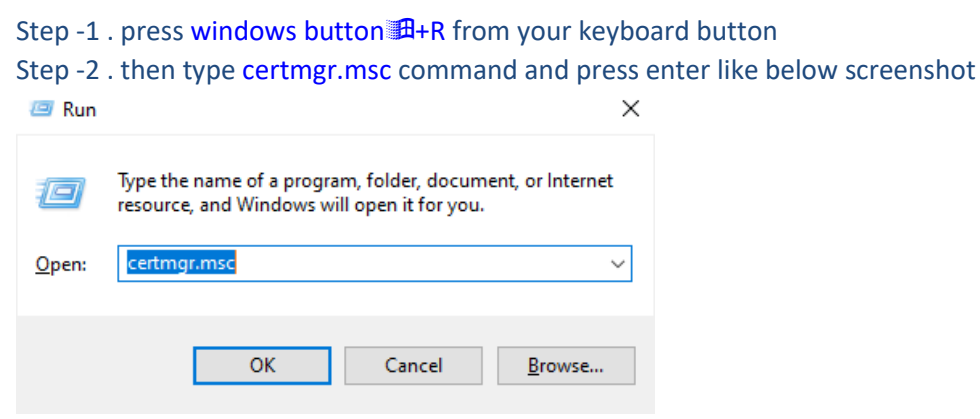

Step -3 . in the Certificates –Current User dialog box , select Personal and check your certificate name which is issued by BCC CA team

| 🚰 certmgr - [Certificates - Current U               | ser\Personal\Certificates]  |                                     |                 |                       |               |                         |           |                 |  |
|-----------------------------------------------------|-----------------------------|-------------------------------------|-----------------|-----------------------|---------------|-------------------------|-----------|-----------------|--|
| File Action View Help                               |                             |                                     |                 |                       |               |                         |           |                 |  |
| 🗢 🔿 🙍 💼 📋 🙆 📥                                       | ? 🖬                         |                                     |                 |                       |               |                         |           |                 |  |
| Gertificates - Current User                         | Issued To                   | Issued By                           | Expiration Date | Intended Purposes     | Friendly Nar  | me                      | Status    | Certificate Tem |  |
| <ul> <li>Personal</li> </ul>                        | <b></b>                     | Root CA Bangladesh 2018             | 10-May-28       | <all></all>           | <none></none> |                         |           |                 |  |
| Certificates                                        | <b></b>                     |                                     | 02-Jun-25       | <all></all>           | <none></none> |                         |           |                 |  |
| Irusted Root Certification Aut                      | FEC48722-0A39-4388-85D9-25D |                                     | 06-Dec-22       | Server Authenticatio  | APNS certific | ate Direct              |           |                 |  |
| Enterprise Irust                                    | <b>E</b>                    | Root CA Bangladesh 2018             | 20-May-28       | <all></all>           | <none></none> |                         |           |                 |  |
| Intermediate Certification Aut                      | 😰 Shishir Kanti Nath        | BCC Sub-CA for Class 2 Certificates | 27-Jun-23       | Client Authentication | <none></none> | Old SSL Certificate     |           |                 |  |
| Active Directory User Object     Trusted Publishers | 🛱 Shishir Kanti Nath        | BCC Sub-CA for Class 2 Certificates | 21-Jun-24       | Client Authentication | <none></none> | Newly installed SSL Cer | rtificate |                 |  |

Also open NDC VPN Client UniVPN <sup>O</sup> in your machine and you'll find your certificate like below screenshot

| Login                                       | ×             |
|---------------------------------------------|---------------|
| Server Address: customer-vpn.bcc.gov.bd:443 | ▼ □ Automatic |
| Certificate:                                | <b>▼</b>      |
| Password:                                   |               |
|                                             |               |
| Login                                       |               |

Now you need the credentials for your vpn user. To create the VPN user and credentials need to mail the NDC vpn activation team .

Mail to datacenter mail (<u>datacenter@bcc.gov.bd</u>) by mentioning your CN or certificate Name and Service IP .

You'll get the credentials from <u>datacenter@bcc.gov.bd</u> after creating the vpn user .

#### For Online Payment Select BCC Payment Code Option Pay Online through SSL Commerz®

(Please check below screenshot red marked box option)

| Enrollment De    | tails(# 63719 )                                |
|------------------|------------------------------------------------|
| Customer Name    | Shishir Kanti Nath                             |
| Common Name(CN)  | Shishir Kanti Nath                             |
| Certificate Type | Organization SSL Client Authentication Class 2 |
| Email            | customer@bcc.gov.bd                            |
| Mobile no        | +8801XXXXXX09                                  |
| City             | Dhaka                                          |
| Postcode         | 1207                                           |
| Country          | BD                                             |

Do you want to pay for Smart Card / Dongle too?

|                     | Bill Details         | ; (# 33852 ) |            |
|---------------------|----------------------|--------------|------------|
| Туре                | Price                | VAT          | Total      |
| Digital Certificate | 500.00               | 75.00        | 575.00     |
| Smart Card / Dongle | 0.00                 | 0.00         | 0.00       |
|                     | Total Payable Amount |              | 575.00 BDT |

Pay with

| Pay Online Venfied by                            | BCC Payment Code |
|--------------------------------------------------|------------------|
| Credit/Debit Card/MobileBanking/NetBanking/bKash |                  |

From Pay Online you'll also 3 more option to pay the ca certificate bill

- Pay through Cards (VISA/Mastercard)
- Pay through Mobile Banking (bkash/rocket/nogod)
- Pay through Net Banking (internet banking)

|                                 |                                 | a mit    | where accide |             | 🔁 >       |
|---------------------------------|---------------------------------|----------|--------------|-------------|-----------|
|                                 | b                               | ccca     | govbd        |             |           |
|                                 | බ<br>Support                    | ⑦<br>FAQ | ff<br>Offers | (E<br>Login |           |
| CARDS                           | м                               | IOBILE E | BANKING      | NE          | T BANKING |
| Enter Car                       | rd Numt                         | ber      |              |             |           |
| Enter Car<br>MM/YY              | rd Numt                         | ber      | CVC/         | CVV         | - 10      |
| Enter Car<br>MM/YY<br>Card Hold | rd Numb                         | ne       | CVC/         | CVV         |           |
| Enter Car<br>MM/YY<br>Card Hold | rd Numb<br>der Nan<br>ard & rer | nembe    | CVC/         | CVV         |           |

Rest of certificate download and installation procedure are same like previous method.